Transfer of Raw Data to a PC SIPLUS CMS2000 Basic Unit / V1.1 FAQ August 2012

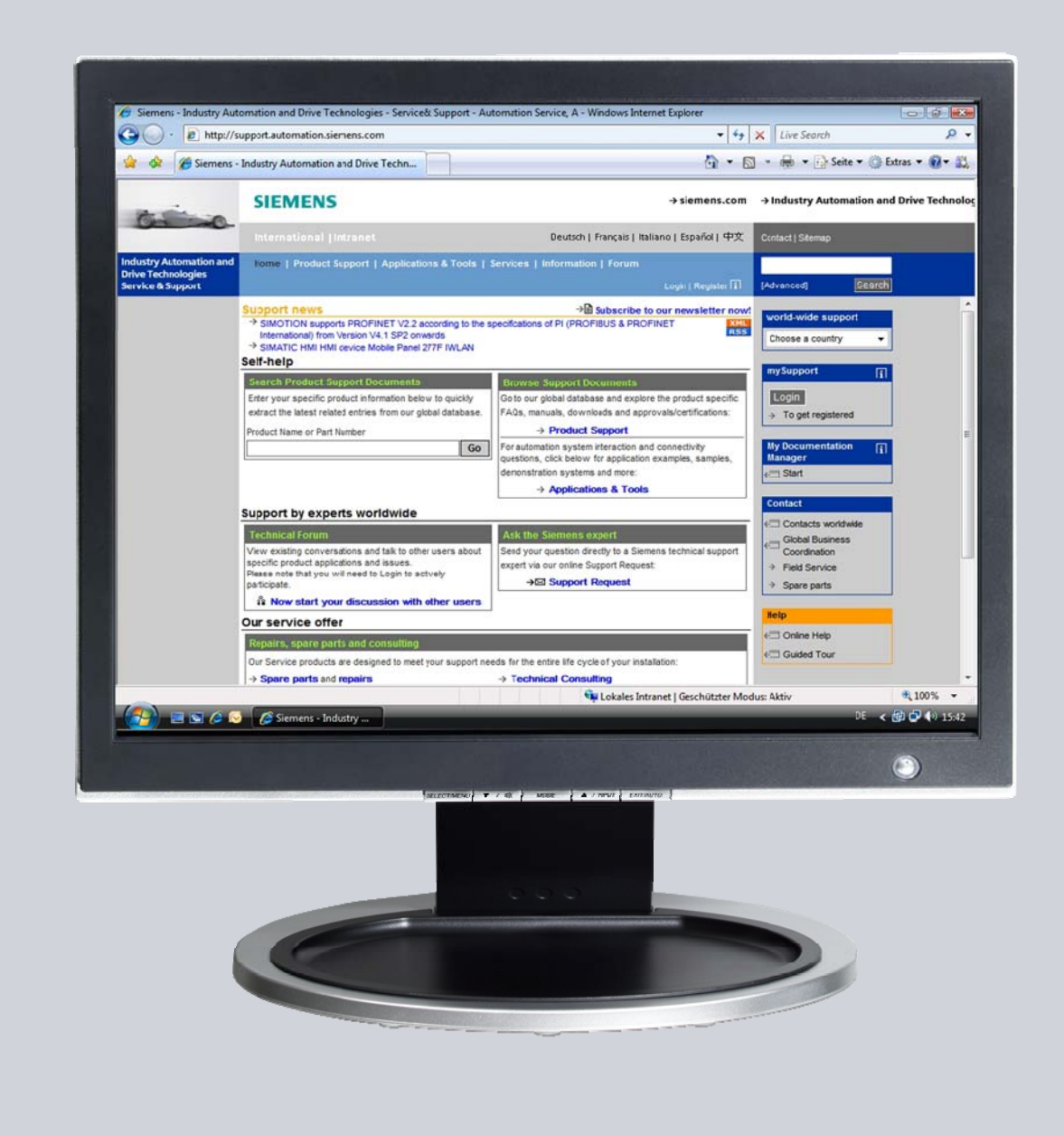

# Service & Support

Answers for industry.

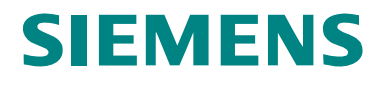

This article originates from the Service & Support Portal of Siemens AG, Sector Industry, Industry Automation and Drive Technologies. The respective terms of use are applicable (<u>www.siemens.com/nutzungsbedingungen</u>).

This document can be directly downloaded via the following link: http://support.automation.siemens.com/WW/view/en/63926267

### Question

How can raw data recorded with SIPLUS CMS2000 be transferred from the device to a PC?

### Answer

The answer to this question is described in the instructions and notes contained in this document.

## **Table of Contents**

| 1 | Gene                                          | ral                                            | 4      |  |  |  |
|---|-----------------------------------------------|------------------------------------------------|--------|--|--|--|
|   | 1.1<br>1.2                                    | What are raw data?<br>How to access raw data?  | 4<br>4 |  |  |  |
| 2 | Сору                                          | ing via the Web Interface                      | 5      |  |  |  |
| 3 | Data Transfer via FTP with the Help of WinSCP |                                                |        |  |  |  |
|   | 3.1                                           | What is WinSCP?                                |        |  |  |  |
|   | 3.2<br>3.3                                    | Automatic data transfer via the user interface |        |  |  |  |

# 1 General

### 1.1 What are raw data?

The SIPLUS CMS2000 condition monitoring system facilitates the recording and internal saving of raw data in the form of WAV files. The term raw data refers to direct records pertaining to vibration inputs, analog inputs and speed. Up to five channels are thus written into every raw data file.

The parameterization determines the specific channels for recording. A channel is recorded when it is correctly configured (see operating instructions, chapter 8.13 "Hardware configuration" menu, page 125 et seqq.).

Raw data recording can be triggered by three events:

- when a parameterized limit exceeded
- User command
- Digital input TRIGGER

The recording duration amounts to one minute after the start event.

For further information on raw data recording, please refer to the operating instructions, chapter 8.8 "Raw data recording", page 53.

#### 1.2 How to access raw data?

For the recorded raw data's further processing, the files can be transferred from the SIPLUS CMS2000 Basic Unit to a local computer.

For this purpose, a TCP/IP connection has to be set up between the device and the computer. Configuration of this Ethernet connection and possible safety aspects for data transfer are not described in this article.

For further software and hardware requirements regarding connection and web browser, please refer to the operating instructions, chapter 8.2, page 40.

Two options are available for implementation of the copy process, which are described in detail in the following chapters.

- Copying via the SIPLUS CMS2000 web interface
- Data transfer via FTP, e.g. with the WinSCP FTP client software

### 2 Copying via the Web Interface

The recorded raw data can be manually copied to a local computer ("download") via the SIPLUS CMS2000 web interface.

Such download is subject to two prerequisites:

- A user has to be logged into the device
- The Basic Unit has to be in the stop state

The download process can be started via the download site "Administration > Download". If the device comprises multiple raw data records, first select the desired file in the drop-down menu and then click the link "Download selected file".

| Downloading data - Motilia First                                                                               |                                                                                                    | 6 ED                                                                                                    |
|----------------------------------------------------------------------------------------------------|----------------------------------------------------------------------------------------------------|----------------------------------------------------------------------------------------------------|
| the fill your Highly Bostonald                                                                                 | Two take                                                                                                    |                                                                                                    |
| G . C X G                                                                                                    | Mar (1997, MAR J. 1907                                                                                                    | Q - Marine .                                                                                                    |
| A thur maked I Gather Raded - Lat                                                                              | ant thankers 20 bortelanes on a Partylanese                                                                                                    |                                                                                                    |
| Description data                                                                                               | and the second second s |                                                                                                    |
|                                                                                                    | 100                                                                                                    |                                                                                                    |
| SIEMENS                                                                                                    |                                                                                                    |                                                                                                    |
| The second second second second second second second second second second second second second second second s | Filter gear_wheel                                                                                                    | 2012-da-au 11:31 82                                                                                                    |
| SIPLUS CMS2000                                                                                                 | Downloading data                                                                                                    | STOP - System Ready me                                                                                                    |
| Nome                                                                                                    |                                                                                                    |                                                                                                    |
| Diagnestics                                                                                                    | Store monitoring results                                                                                                    |                                                                                                    |
| Current values                                                                                                 | Historical vetues                                                                                                    | Entranal values                                                                                                    |
| Spectrum velocity<br>Spectrum acceleration                                                                     | Messages                                                                                                    | Messare                                                                                                    |
| Envelope spectrum                                                                                              | Teaching values                                                                                                    | Trachase values                                                                                                    |
| Historical value chart.                                                                                        |                                                                                                    | And the second second se                                                                                                    |
| spentification                                                                                                 |                                                                                                    |                                                                                                    |
| fater for sector street                                                                                        | Share new data                                                                                                    |                                                                                                    |
| Method machine                                                                                                 | Rev data                                                                                                    | Chundhad selected Ba                                                                                                    |
| Charinel reactions                                                                                             |                                                                                                    |                                                                                                    |
| Lands machine analysis                                                                                         |                                                                                                    | and the second second second second second second second second second second second second second second second                                                                                                    |
| Lints hequercy analysis                                                                                        | Other manhatra and a                                                                                                    |                                                                                                    |
| Bands trequency analysis                                                                                       | been monotonid strends                                                                                                    | Construction and a second second second second second second second second second second second second second s                                                                                                    |
| Eands bearing analysis                                                                                         | reactively compared                                                                                                    | LACENCE CONTRACTOR                                                                                                    |
| Linits RMS                                                                                                    | Analysia reschore                                                                                                    | Andron the Design                                                                                                    |
| Lints DrW                                                                                                    | Analysis porsinators                                                                                                    | Andras a penantina                                                                                                    |
| Lints inisiopie input.                                                                                         | Lenit bands                                                                                                    | Lepthenix                                                                                                    |
| Lints temperature                                                                                              |                                                                                                    |                                                                                                    |
| Administration                                                                                                 | Ethern Reserves Avenue                                                                                                    |                                                                                                    |
| General                                                                                                    | Common house                                                                                                    | Contraction of the second second second second second second second second second second second second second s                                                                                                    |
| EDerret<br>5-mai                                                                                               | - treased obey                                                                                                    | ETHORA TELT                                                                                                    |
| Oate and time                                                                                                  |                                                                                                    |                                                                                                    |
| Downlaad                                                                                                    | Allow An over the second second                                                                                                    |                                                                                                    |
|                                                                                                    | and access parameters                                                                                                    | The second second second second second second second second second second second second second second second se                                                                                                    |
| Hardware configuration                                                                                         | Caroca baravana                                                                                                    | ACTIVITY AND ADDRESS OF A DRESS OF A DRESS O |
| Bearing types                                                                                                  |                                                                                                    |                                                                                                    |
|                                                                                                    | Diare lingesprint data                                                                                                    |                                                                                                    |
|                                                                                                    | Finanzants                                                                                                    | Parameter                                                                                                    |
|                                                                                                    | / reproved                                                                                                    | Cherrone                                                                                                    |

#### Figure 1: Download via the web interface

Depending on your browser's security settings, a dialog window opens in which you have to confirm the file's saving to your computer.

| Opening Funktionsmodell_2_011.wav                              |                                         |  |  |  |  |  |  |  |  |  |  |
|----------------------------------------------------------------|-----------------------------------------|--|--|--|--|--|--|--|--|--|--|
| You have chosen to o                                           | You have chosen to open                 |  |  |  |  |  |  |  |  |  |  |
| 🛓 Funktionsmo                                                  | 🛓 Funktionsmodell_2_011.wav             |  |  |  |  |  |  |  |  |  |  |
| which is a: VLC<br>from: http://19                             | which is a: VLC media file (.wav)       |  |  |  |  |  |  |  |  |  |  |
| What should Firefox                                            | What should Einsfery do with this file? |  |  |  |  |  |  |  |  |  |  |
|                                                                |                                         |  |  |  |  |  |  |  |  |  |  |
| O Open with                                                    |                                         |  |  |  |  |  |  |  |  |  |  |
|                                                                |                                         |  |  |  |  |  |  |  |  |  |  |
| Do this <u>a</u> utomatically for files like this from now on. |                                         |  |  |  |  |  |  |  |  |  |  |
|                                                                |                                         |  |  |  |  |  |  |  |  |  |  |
|                                                                | OK Cancel                               |  |  |  |  |  |  |  |  |  |  |

Figure 2: Security query of the browser

Confirm this security query with OK and select the desired storage location on your computer in the dialog window which opens next.

### 3 Data Transfer via FTP with the Help of WinSCP

### 3.1 What is WinSCP?

WinSCP is an open-source FTP client software which facilitates data exchange via the File Transfer Protocol (FTP). Besides FTP, WinSCP supports further protocol types such as SFTP and SCP. However, these are not supported by the SIPLUS CMS2000 Basic Unit V1.1. Data transfer can be implemented manually via a graphical user interface or automatically as command line call.

WinSCP is available via <u>http://winscp.net/eng/download.php</u> or as portable application via <u>http://portableapps.com/apps/internet/winscp\_portable</u>.

### 3.2 Manual data transfer via the user interface

Following installation or copying, WinSCP is called up from the installation directory via the file "WinSCP.exe" or "WinSCPProtable.exe".

WinSCP refers to the communication connection between the local PC and a remote device as session. Amongst others, a session contains all session parameters relevant for connection establishment.

The following connection parameters have to be used for a session with the SIPLUS CMS2000 Basic Unit:

| Parameter     | Description                                                                                                    | Value                       |
|---------------|----------------------------------------------------------------------------------------------------|-----------------------------|
| Host name     | IP address of the SIPLUS CMS2000 Basic<br>Unit; also the device name can be used with<br>DNS name resolution in the network | 192.168.1.160 <sup>*)</sup> |
| Port number   | Port address for communication                                                                                              | 21                          |
| User name     | User name                                                                                                    | admin                       |
| Password      | Assigned password                                                                                                    | 0000 *)                     |
| File protocol | Transfer protocol to be used                                                                                                | FTP                         |

\*) Value may vary depending on the SIPLUS CMS2000 Basic Unit's parameterization

| WinSCP Login                                                                                                    |                                                                                                    |                                          | ? 🛛                                              |   |
|----------------------------------------------------------------------------------------------------|----------------------------------------------------------------------------------------------------|------------------------------------------|--------------------------------------------------|---|
| Session<br>Stored sessions<br>Logging<br>Environment<br>Directories<br>FTP<br>Connection<br>Proxy<br>Preferences | Session<br>Host name:<br>[192,168,1,160]<br>Ler name:<br>admin<br>Private key file:<br>Protocol<br>File protocol: | Eassword:<br>Defau<br>FTP V No encryptic | Port number:<br>21<br>It password: 0000 (4x zero | ) |
| ✓ Advanced options                                                                                               |                                                                                                    |                                          |                                                  |   |
| About Langu                                                                                                    | ages                                                                                                    | Login <u>S</u> ave                       | Close                                            |   |

Figure 3: Configuration of connection parameters for a session

Connection to the selected session is established via the button "Login". A session can be saved via the button "Save...".

| Save session as                 | 8 ? 🛛        |  |  |  |  |  |
|---------------------------------|--------------|--|--|--|--|--|
| Save session as:                |              |  |  |  |  |  |
| admin@192.168.1.160             | ~            |  |  |  |  |  |
| Save password (not recommended) |              |  |  |  |  |  |
| OK Cancel                       | <u>H</u> elp |  |  |  |  |  |

Figure 4: Saving a session

Saved sessions can be directly opened in the "WinSCP Login" window under "Session > Stored sessions" for future use.

| WinSCP Login     |                     | ? 🛽                      |
|------------------|---------------------|--------------------------|
| Session          | admin@192.168.1.160 | <u>N</u> ew              |
| Logging          |                     | <u>E</u> dit             |
| Directories      |                     | Delete                   |
| Connection       |                     | <u>R</u> ename           |
| Preferences      |                     | Ne <u>w</u> folder       |
|                  |                     | Set de <u>f</u> aults    |
|                  |                     | Shell jcon               |
|                  |                     |                          |
| Advanced options |                     | <u>I</u> ools            |
| About Langu      | lages               | .ogin <u>S</u> ave Close |

Figure 5: Creating or changing a session

Once connection to a SIPLUS CMS2000 Basic Unit has been established via the button *"Login"*, the raw data can be transferred from the device to the local computer.

In the main window of the WinSCP interface, the left section shows the local directory structure, while the right section shows that of the remote partner.

In the left section, navigate to the desired directory on your computer. In the remote section, navigate from the root directory to the sub-directory "/**Storage Card3/raw**" and select the desired raw data records.

Amongst others, the copy process is started via drag & drop by dragging the selected raw data from the right section to the target folder in the left section.

Alternatively, the copy process can be started via the key F5 "Copy" or via the menu "*Files* > *Copy*". In the subsequent copy dialog, please observe the direction of file transfer.

|                                                                                                    |               |                  |                 |      |         |   |                              |             |                  |        | الكالك |
|----------------------------------------------------------------------------------------------------|---------------|------------------|-----------------|------|---------|---|------------------------------|-------------|------------------|--------|--------|
| Local Mark Files Commar                                                                                 | nds Session ( | Options Remote H | elp             |      |         |   |                              |             |                  |        |        |
| 🏟 🖪 🛍 • 🔠 📽                                                                                             | 📀 🔤 🛃         | B 🔒 🙀 🛨 🗄        |                 |      | Default |   | • 🚳 •                        |             |                  |        |        |
| Execute Touch Tar/GZip.                                                                                 | . UnTar/GZip. | Grep File Cor    | npare Print \$4 | •    |         |   |                              |             |                  |        |        |
| ⇔C:                                                                                                    | • 🚖 📔         |                  | 🛍 🚮 🕑 🛛         | te l |         | 1 | Coraw .                      | • 🚔   🖕 • • | - 🖻 🗖 🙆          | 1 ta   |        |
| 2:5                                                                                                    |               |                  |                 |      |         |   | /Storage Card3/raw           |             |                  |        |        |
| Name 🔶 Ext                                                                                              | Size          | Туре             | Changed         | Attr |         | ^ | Name Ext                     | Size        | Changed          | Rights | Owner  |
| _AcroTemp                                                                                               |               | File Folder      | 11.07.201       |      |         |   | <b>È</b>                     |             |                  |        |        |
| 🗎 AX NF ZZ                                                                                              |               | File Folder      | 13.07.201       | sh   |         |   | 📥 Funktionsmodell_2_002.wav  | 300.588     | 23.01.2012 11:48 |        |        |
| Cadim                                                                                                   |               | File Folder      | 05.07.201       |      |         |   | 📥 Funktionsmodell_2_003.wav  | 1.313.088   | 23.01.2012 11:52 |        |        |
| 🗋 config                                                                                                |               | File Folder      | 05.07.201       |      |         |   | 📥 Funktionsmodell_2_004.wav  | 2.288.088   | 23.01.2012 11:52 |        |        |
| 🗋 Config. Msi                                                                                           |               | File Folder      | 27.08.201       | sh   |         |   | 📥 Funktionsmodell_2_005.wav  | 3.563.088   | 23.01.2012 11:52 |        |        |
| Documents and Settings                                                                                  |               | File Folder      | 11.07.201       |      |         |   | 📤 Funktionsmodell_2_006.wav  | 28.125.996  | 21.05.2012 12:40 |        |        |
| EMail Postfach                                                                                          |               | File Folder      | 11.07.201       |      |         |   | 📥 Funktionsmodell_2_007.wav  | 2.438.496   | 21.05.2012 12:40 |        |        |
| 🛅 Intel                                                                                                 |               | File Folder      | 04.07.201       |      |         |   | 📥 Funktionsmodell_2_008.wav  | 5.719.746   | 21.05.2012 12:45 |        |        |
| MSOCache                                                                                                |               | File Folder      | 09.07.201       | hr   |         |   | 📥 Funktionsmodell_2_009.wav  | 16.219.746  | 21.05.2012 12:46 |        |        |
| 🔁 Oracle                                                                                                |               | File Folder      | 04.07.201       |      |         |   | 📥 Funktionsmodell_2_010.wav  | 11.250.588  | 21.05.2012 13:18 |        |        |
| Program Files                                                                                           |               | File Folder      | 13.07.201       |      |         |   | 📥 Funktionsmodell_2_011.wav  | 5.513.224   | 21.05.2012 15:49 |        |        |
| DProgram Files Portable                                                                                 |               | File Folder      | 24.08.201       |      |         | = |                              |             |                  |        |        |
| Recycler                                                                                                |               | File Folder      | 11.07.201       | sh   |         |   |                              |             |                  |        |        |
| System Volume Informa                                                                                   |               | File Folder      | 04.07.201       | sh   |         |   |                              |             |                  |        |        |
| temp                                                                                                    |               | File Folder      | 24.08.201       | h    |         |   |                              |             |                  |        |        |
| WINDOWS                                                                                                 |               | File Folder      | 27.08.201       |      |         |   |                              |             |                  |        |        |
| WINNT                                                                                                   |               | File Folder      | 11.07.201       |      |         |   |                              |             |                  |        |        |
| 3 boot.ini                                                                                              | 211           | Configuration 5  | 04.07.201       | ashr |         |   |                              |             |                  |        |        |
| 🗍 ctapi_out_gr.txt                                                                                      | 0             | Textdokument     | 27.07.201       | а    |         |   |                              |             |                  |        |        |
| hiberfil.sys                                                                                            | 3.344.76      | System file      | 27.08.201       | ash  |         |   |                              |             |                  |        |        |
| NTDETECT.COM                                                                                            | 47.564        | MS-DOS Applica   | 13.04.200       | ashr |         |   |                              |             |                  |        |        |
| a ntldr                                                                                                 | 250.048       | Datei            | 14.04.200       | ashr |         |   |                              |             |                  |        |        |
| pagefile.sys                                                                                            | 2.145.38      | System file      | 27.08.201       | ash  |         |   |                              |             |                  |        |        |
| RASETUP.LOG                                                                                             | 19.048        | Textdokument     | 13.07.201       | a    |         | ~ |                              |             |                  |        |        |
| B of 5.236 MiB in 0 of 25                                                                               |               |                  |                 |      |         | ( | ) B of 74.934 KiB in 0 of 10 |             |                  |        |        |
| 📝 F1 Rename 📝 F1 Edit. 🕼 F5 Copy 🕼 F6 Move 💣 F7 Create Directory 🗙 F8 Delete 💣 F9 Properties 👖 F10 Ouit |               |                  |                 |      |         |   |                              |             |                  |        |        |

Figure 6: WinSCP interface in the commander view

The session with the SIPLUS CMS2000 is terminated when the application is closed.

### 3.3 Automatic data transfer via WinSCP script

Besides manual data transfer via the graphical user interface, WinSCP also supports automatic transfer. This process is controlled via a WinSCP script.

The WinSCP script is created via a text editor and saved as .txt file in the directory "<*Installation\_directory*>/*App/winscp*".

The following script example "*datatransfer\_script.txt*" uses the same session parameters as described in chapter 3.2.

Following connection establishment, all raw data are transferred from the SIPLUS CMS2000 Basic Unit to the directory "D:\SIPLUS\_CMS2000\_RAWDATA\" on the local PC. Already existing files with identical names are overwritten without prompting. If an error occurs during script processing, the script is terminated. If a connection error occurs, a new connection establishment is automatically initiated after 5 seconds.

```
# Automatically terminate script in case of error
option batch abort
# Overwrite existing files without prompting
option confirm off
# Connection establishment
open ftp://admin:0000@192.168.1.160
# Use binary data transfer
option transfer binary
# Data transfer to local directory
get "/Storage Card3/raw/*.*" "d:\SIPLUS_CMS2000_RAWDATA\*.*"
# Disconnection
close
# Exit WinSCP
exit
```

Figure 7: WinSCP script "datatransfer\_script.txt"

The WinSCP script is called up via the command line with the following command: winscp.com /script=datatransfer\_script.txt

In the example below, this command line call is integrated in a batch program "run\_script.bat".

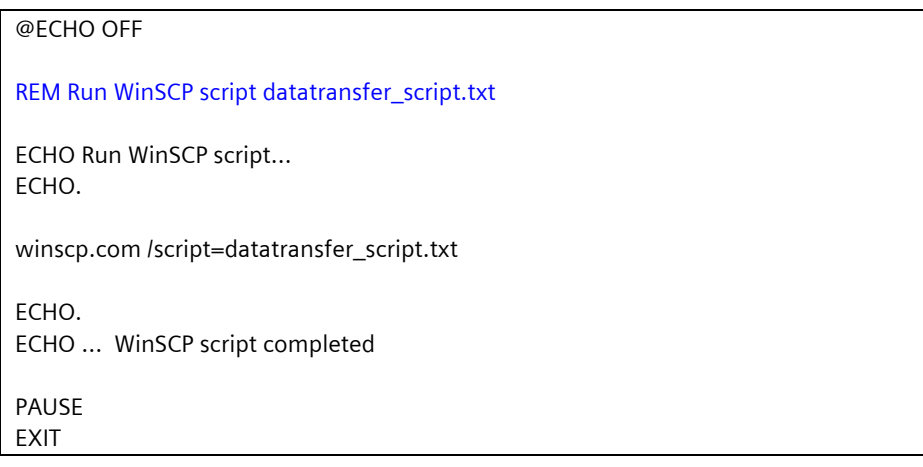

#### Figure 8: Batch program "run\_script.bat"

Also the batch program has to be saved to the directory "<Installation\_directory>/App/winscp".

After start-up of the batch program, the following message is output in a console window:

| C:\WINDOWS\system32\cmd.exe                                                                                                    | - 🗆 × |
|----------------------------------------------------------------------------------------------------|-------|
| batch abort<br>confirm off<br>Verbinde mit 192.168.1.160<br>Verbunden mit 192.168.1.160. erwarte Willkommensnachricht<br>Verbunden                                                                                                    |       |
| Starte die Sitzung<br>Lese entferntes Verzeichnis<br>Sitzung gestartet.<br>Aktive Sitzung: [1] admin@192.168.1.160<br>transfer binaru                                                                                                    |       |
| Funktionsmodell_2_011.wav         5384 KiB         735,7 KiB/s         binary         100%           Funktionsmodell_2_002.wav         293 KiB         666,3 KiB/s         binary         100%           Funktionsmodell_2_003.wav         1282 KiB         656,0 KiB/s         binary         100%           Funktionsmodell_2_004.wav         2234 KiB         662,3 KiB/s         binary         100% |       |
| Funktionsmodell_2_005.wav i 3479 KlB i 599,1 KlB/S i binary i 1002<br>Funktionsmodell_2_006.wav i 27466 KlB i 740,4 KlB/S i binary i 1002<br>Funktionsmodell_2_007.wav i 2381 KlB i 729,0 KlB/S i binary i 1002<br>Funktionsmodell_2_008.wav i 5585 KlB i 714,0 KlB/S i binary i 1002<br>Funktionsmodell_2_009.wav i 15839 KlB i 715,8 KlB/S i binary i 1002                                             |       |
| Funktionsmodell_2_010.wav ¦ 10986 KiB   770,7 KiB/s   binarý   100%<br>Sitzung 'admin@192.168.1.160' geschlossen.<br>Keine Sitzung                                                                                                    |       |
| WinSCP-Skript beendet. / WinSCP script completed.<br>Press any key to continue                                                                                                    | -     |

Figure 9: Console output after successful data transfer

![](_page_9_Figure_3.jpeg)

Figure 10: Console output after connection interruption